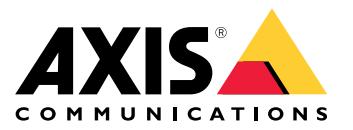

AXIS T85 PoE+ Network Switch Series AXIS T8504–R Industrial PoE Switch AXIS T8508 PoE+ Network Switch AXIS T8516 PoE+ Network Switch AXIS T8524 PoE+ Network Switch

# 目录

| 关于本文档                        | 3  |
|------------------------------|----|
| 解决方案概述                       | 4  |
| 产品概述                         | 5  |
| 开始                           | 8  |
| 通过浏览器访问产品                    | 8  |
| 了解产品网页                       | 9  |
| 了解产品的内置帮助                    | 9  |
| 访问产品网络中的设备                   | 10 |
| 拓扑视图                         | 10 |
| 设置示例                         | 11 |
| 设置访问 VLAN                    | 11 |
| 在交换机之间建立冗余链接,以实现网络冗余         | 11 |
| 基于 MAC 地址保留 IP 地址            | 12 |
| 创建 PoE 时间表:                  | 12 |
| 通过 PoE 自动检查功能来检查连接状态         | 13 |
| 如何连接 60 W 摄像机 (AXIS T8504–R) | 14 |
| 如何使用控制台端口 (AXIS T8504-R)     | 14 |
| 维护                           | 15 |
| 重新启动产品                       | 15 |
| 设置重启时间表                      | 15 |
| 将产品恢复为出厂默认值                  | 15 |
| 升级产品固件                       | 15 |
| 恢复到备用的固件映像                   | 16 |
| 规格                           | 17 |
| 按钮                           | 17 |
| LED 指示灯                      | 17 |

## 关于本文档

关于本文档

## 备注

该产品旨在供负责操作和维护网络设备的网络管理员使用。需要了解常规的交换机功能、安全性、 网际协议 (IP) 和简单网络管理协议 (SNMP) 的基本工作知识。

此用户手册提供的信息主要介绍如何:

- 访问产品
- 在产品的拓扑视图中访问已连接的 IP 设备
- 配置指定的设置示例
- 对产品进行维护

产品功能及其设置在与上下文相关的内置帮助中有更详细的介绍。有关详细信息,请参见了解产品的内置帮助在第9页。

解决方案概述

解决方案概述

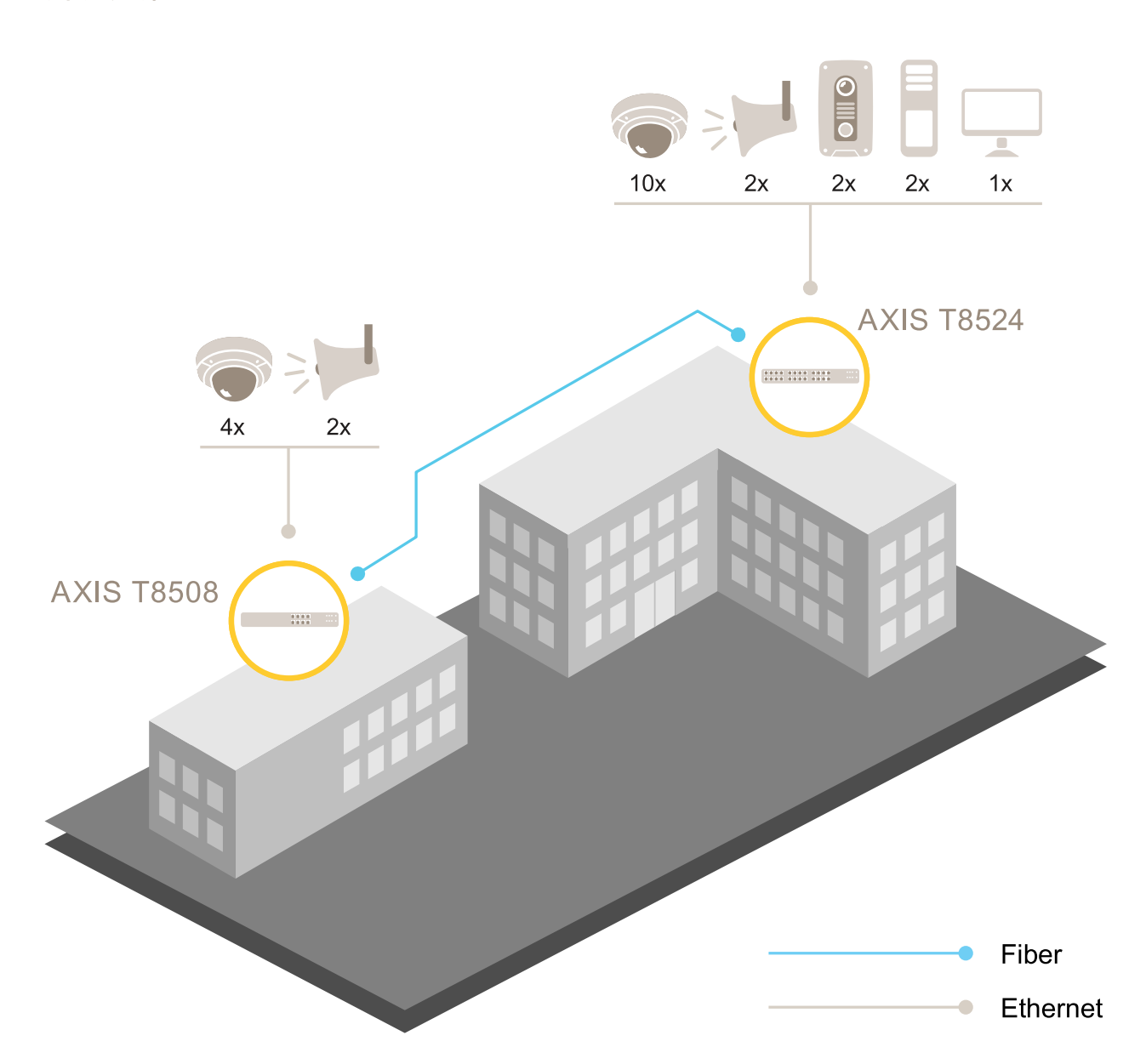

# 产品概述

# 产品概述

AXIS T8504–R Industrial PoE Switch

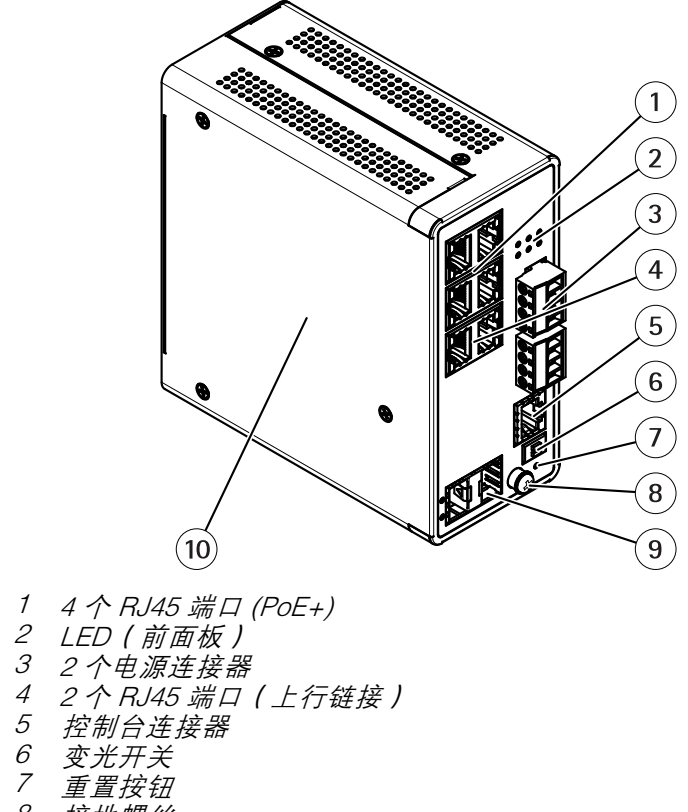

- , \_\_\_\_\_\_ 8 接地螺丝 9 2 个 SFP 插槽 10 产品标签

AXIS T8508 PoE+ Network Switch

产品概述

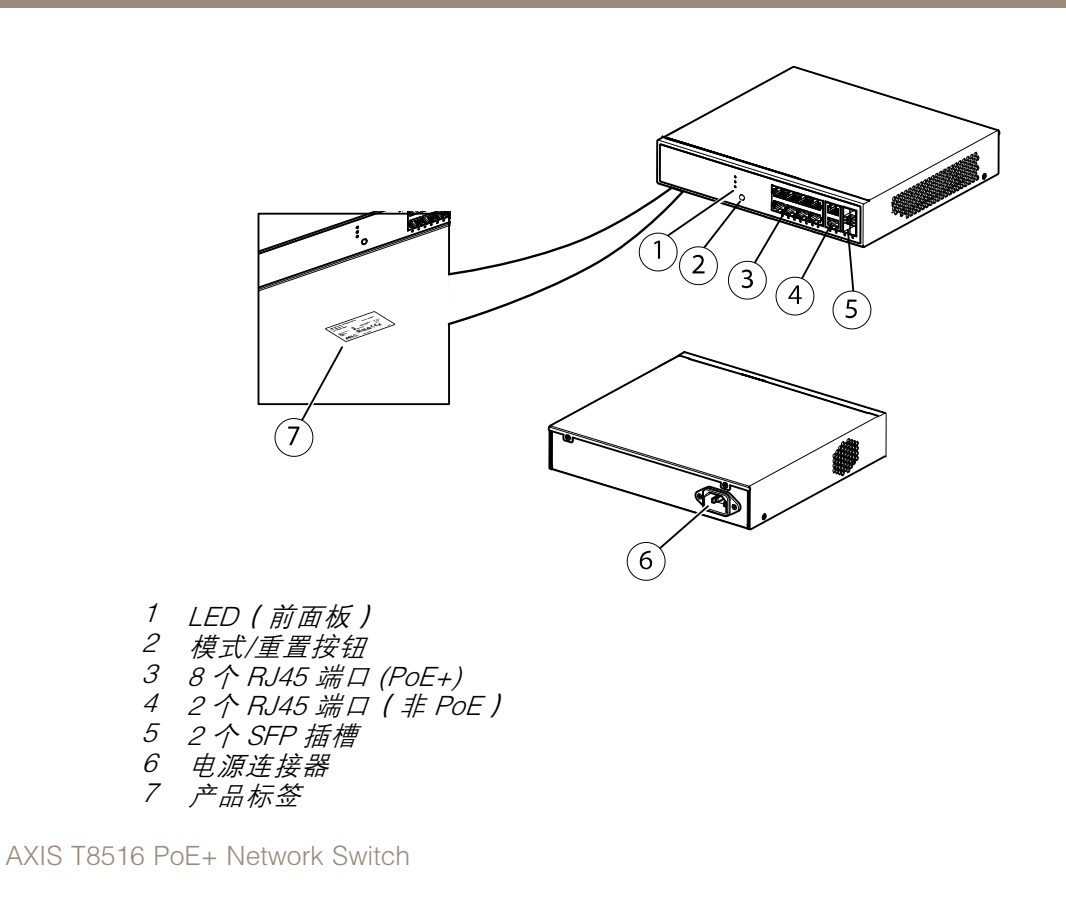

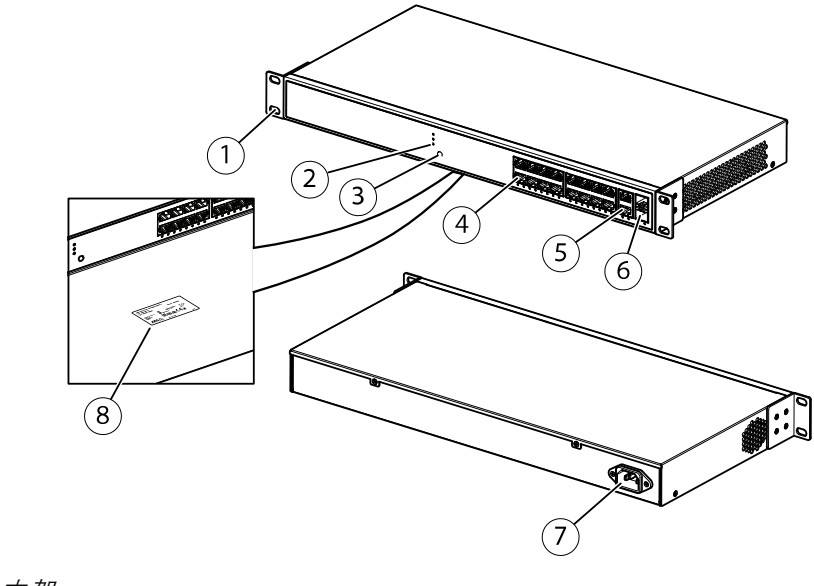

- 支架 1
- 2 3 LED(前面板)
- 模式/重置按钮
- 4 5 RJ45 PoE 端口 1-16
- RJ45 端口 17-18
- 6 7 SFP 插槽 17-18
- 电源连接器
- 8 产品标签

# 产品概述

AXIS T8524 PoE+ Network Switch

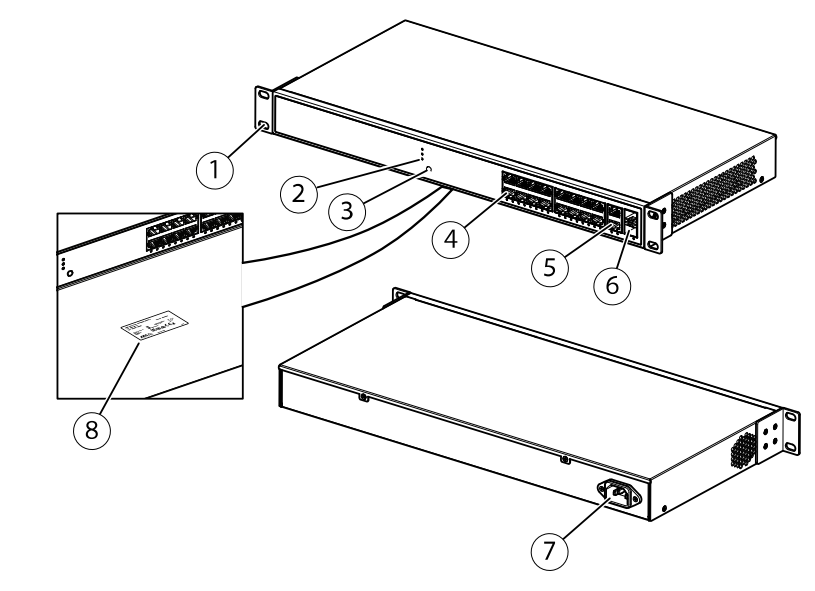

- 1
- *支架* LED(前面板)

- 支梁
  LED(前面板)
  模式/重置按钮
  24个RJ45端口(PoE+)
  2个RJ45端口(非 PoE)
  2个SFP插槽
  电源连接器
  产品标签

# 开始

开始

# 通过浏览器访问产品

备注

按照《安装指南》的规定安装、连接产品和为产品供电。

- 1. 使用 AXIS IP Utility 或 AXIS Device Manager 在网络上查找产品。有关如何发现和分配 IP 地址 的信息,请转到 *axis.com/support*
- 2. 输入产品标签上提供的用户名和密码。
- 3. 按照安装向导中的步骤进行操作:
  - 更改密码(为了安全起见,建议您更改)
  - 通过 DHCP 或者手动设置 IP 地址
  - 配置 DHCP 服务器
  - 设置日期和时间信息
  - 设置系统信息
- 4. 单击应用。
- 5. 使用新密码重新登录。

现在您将进入产品网页,并能对产品进行配置和管理。

开始

了解产品网页

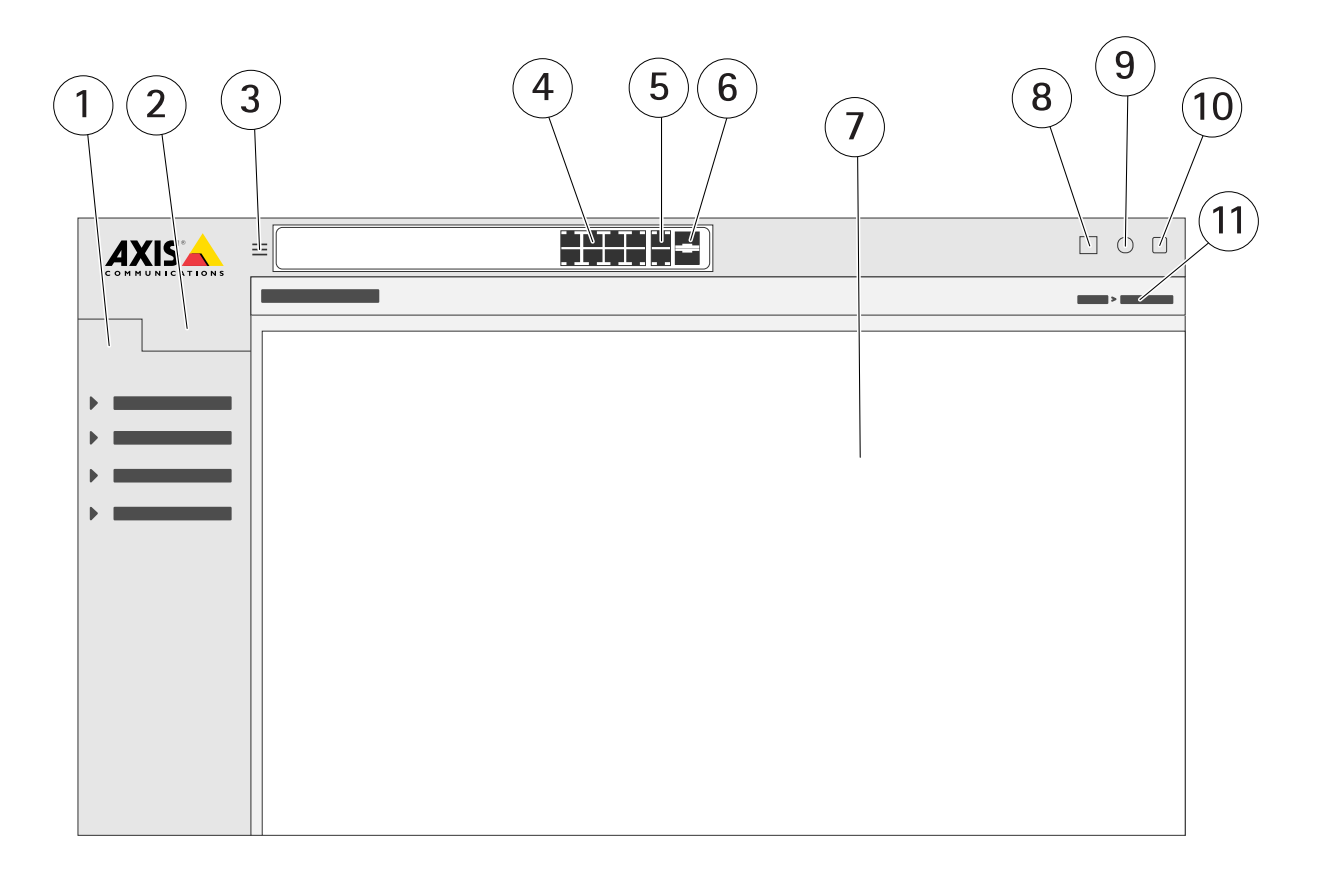

- 1 基本功能
- 2 高级功能
- 3 切换按钮 在窗口画面和全屏幕之间切换
- 4 RJ45 端口 (PoE+) 状态指示灯
- 5 RJ45 端口(非 PoE)状态指示灯
- 6 SFP 端口状态指示灯
- 7 基本/高级功能的内容区域
- 8 保存按钮 保存启动配置
- 9 帮助按钮 访问与上下文相关的内置帮助
- 10 退出按钮
- 11 菜单路径

了解产品的内置帮助

您的产品具有与上下文相关的内置帮助。该帮助提供了产品的基本和高级功能及其设置的更详细信息。 要访问指定视图的帮助内容,请单击 3。某些帮助内容还包括可单击的术语和缩略语,在内置词 汇表中会有更详细的说明。 访问产品网络中的设备

访问产品网络中的设备

## 拓扑视图

拓扑视图允许您远程访问、管理和监控产品网络中全部已发现的 IP 设备,例如通过平板电脑或智能手机。要在图形网络中显示已发现的 IP 设备,请转到基本 > 拓扑视图。

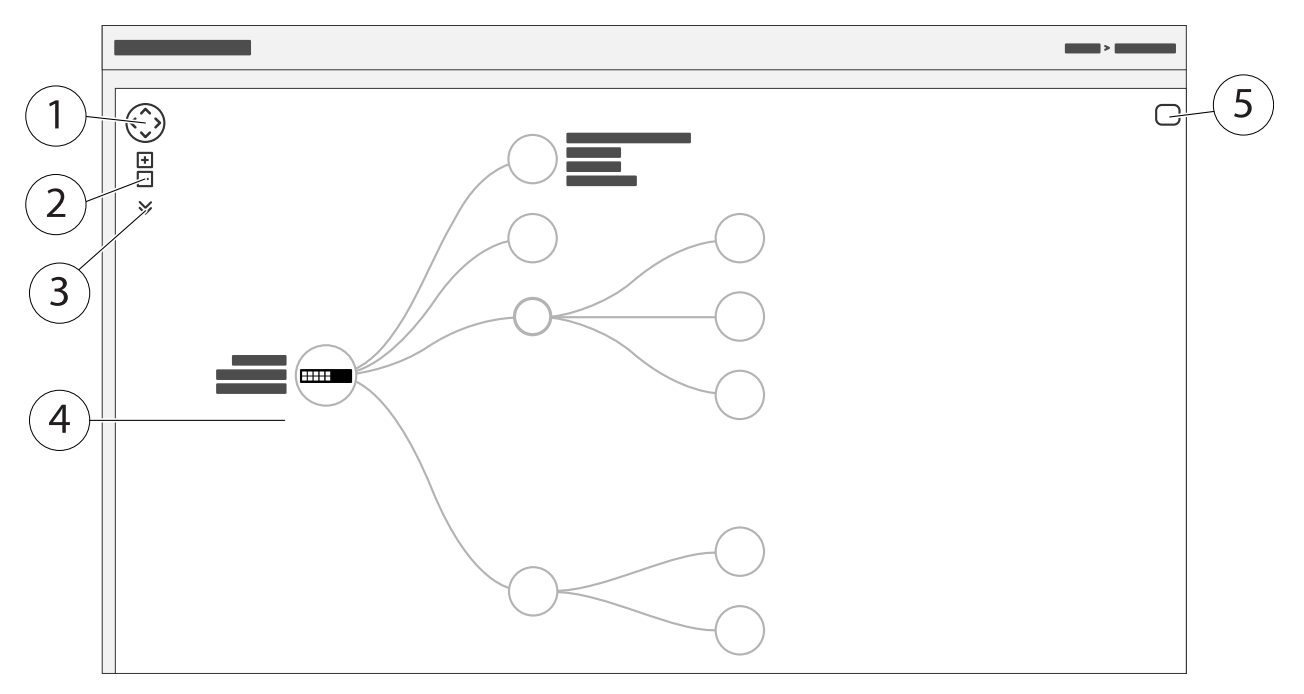

- 1 用于向四个方向移动视图的方向键
- 2 放大和缩小按钮
- 3 用于访问和更改视图中要显示的设备信息的下拉按钮
- 4 在网络中已发现的设备的内容区域
- 5 用于访问和更改设备、组和配置信息的设置按钮

单击拓扑视图中的设备图标时,将打开一个设备控制台,让您能够访问:

- 仪表板控制台,包含设备信息和可用的设备特定操作(如登录、诊断、查找交换机、PoE 配置和重启)
- 通知控制台,包含事件触发的警报和日志信息
- 监控控制台,包含有关设备流量的信息

设置示例

设置示例

### 设置访问 VLAN

VLAN 通常用于在大型网络中创建多个广播域,但也可用于隔离网络流量。例如,视频流量可以属于某个 VLAN,而其他网络流量属于另一个 VLAN。

- 1. 转到高级 > VLAN > 配置。
- 2. 在全局 VLAN 配置下,在允许访问 VLAN 字段中,输入您要创建的 VLAN。例如,如果您输入 1、10-13、200、300,则将创建以下 VLAN ID: 1、10、11、12、13、200 和 300。
- 3. 要将已创建的 VLAN ID 分配至端口 VLAN 配置下的指定端口,请在端口 VLAN 字段中输入此 ID。
- 4. 单击应用。

在交换机之间建立冗余链接,以实现网络冗余

如果需要网络冗余,您可以使用生成树配置在交换机之间建立冗余链接。

在此示例中,有3个交换机通过冗余链接进行连接,没有额外的 VLAN。如果交换机之间有上行链接出现故障,则会激活冗余链接并提供网络连接。

| 设备名称     | 型号名称       |
|----------|------------|
| 交换机 - 01 | AXIS T8524 |
| 交换机 - 02 | AXIS T8516 |
| 交换机 - 03 | AXIS T8508 |

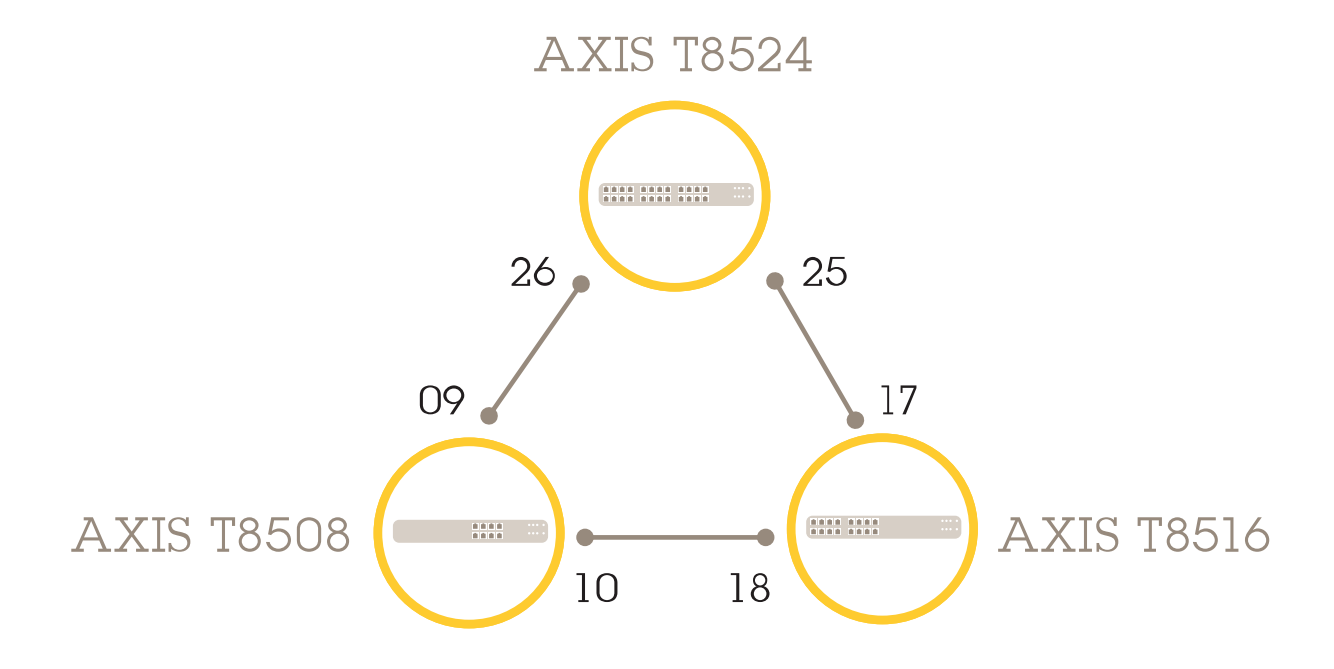

要在每个交换机的网页上建立冗余链接,请执行以下操作:

### 设置示例

- 1. 转到高级 > 生成树 > 配置 > 桥设置。
- 2. 在协议版本下拉菜单中的基本设置下,选择 RSTP,然后单击应用。
- 3. 转到高级 > 生成树 > 配置 > CIST 端口。
- 4. 在 CIST 正常端口配置下,确保为交换机的端口选择启用 STP,如下所示:
  - 交换机-01: 端口 25 和 26
  - 交换机-02: 端口 17 和 18
  - 交换机-03: 端口9和10
- 5. 单击应用。

备注

如果要确保将某个端口用作主通信链接,请在 CIST 正常端口配置下为该端口输入路径开销。 如果未指定,交换机将自动选择端口。例如,如果要使用端口 17 作为主通信链接,请在端口 25 输入路径开销值 10,然后在端口 18 输入路径开销值 50。

要保存启动配置,请单击产品网页上的 📙。请参见*了解产品网页 在第9页*。

### 基于 MAC 地址保留 IP 地址

- 1. 转到高级 > DHCP 服务器 > 配置 > 地址池。
- 2. 单击添加新地址池。
- 3. 输入地址池的名称,例如 00:01:02:03:04:05,然后单击应用。名称中不允许使用空格。
- 4. 要访问地址池设置,请单击已添加的名称。
- 5. 在类型下拉菜单中,选择主机。
- 6. 输入其他所需设置,如IP地址、子网掩码和默认路由器。
- 7. 在客户端标识符下拉菜单中,选择 MAC。
- 8. 在硬件地址字段中, 输入 F8-16-54-B2-35-63。
- 9. 单击应用。

要保存启动配置,请单击产品网页上的 📙。请参见了解产品网页 在第9页。

### 创建 PoE 时间表:

如果您想让交换机在某个时间段内提供 PoE (例如,为摄像机),那么创建一个 PoE 时间表,将其分配 给一个或多个 PoE 端口是非常有用的。您最多可以创建 16 个 PoE 时间表配置文件。

要创建 PoE 时间表,请执行以下操作:

- 1. 转到高级 > PoE > 配置 > 时间表配置文件。
- 2. 在配置文件下拉菜单中,为配置文件选择一个编号。
- 3. 按需更改默认配置文件名称。
- 4. 要指定何时需要开启 PoE,请在开始时间下拉菜单中选择小时 (HH) 和分钟 (MM)。
- 5. 要指定何时需要关闭 PoE,请在结束时间下拉菜单中选择小时 (HH) 和分钟 (MM)。

- 如果您想在一周的每天里使用相同的时间表,请在星期那一行选择开始和结束时间,用 星号(\*)进行标注。
- 如果您只想在一周的某些日子里使用相同的时间表,请在相应的星期行中,选择所选日子的开始和结束时间。
- 6. 单击应用。

要将创建的 PoE 时间表分配给一个或多个 PoE 端口,请执行以下操作:

- 1. 转到基本 > 基本设置 > PoE > 电源管理。
- 2. 在 PoE 时间表下拉菜单中的 PoE 端口配置下,选择指定 PoE 时间表配置文件的编号。
  - 如果要为每个端口分配相同的配置文件,请在标有星号 (\*) 的端口行上选择配置文 件编号 。
  - 如果只想为特定端口分配相同的配置文件,请在相应的端口号行选择所选端口的配置文件编号。
- 3. 单击应用。

通过 PoE 自动检查功能来检查连接状态

如果要定期检查交换机和与其相连的 PoE 网络设备之间的连接状态,您可以使用 PoE 自动检查功能。在自动检查期间,如果网络设备对交换机没有响应,交换机将自动重新启动该网络设备所连接的 PoE 端口。 要通过拓扑视图启用自动检查功能,请执行以下操作:

- 1. 转到基本 > 拓扑视图。
- 2. 要打开交换机的仪表板控制台,请单击交换机图标。
- 3. 单击PoE 配置。
- 4. 在 PoE 自动检查 功能的下拉菜单中,选择启用。

要配置自动检查参数,请执行以下操作:

- 1. 转到高级 > PoE > 配置 > 自动检查。
- 2. 在 Ping IP 地址字段中, 输入与您想分配自动检查功能的端口相连的设备的 IP 地址。
- 3. 输入其他所需参数, 例如:
  - 端口: 1
  - Ping IP 地址: 192.168.0.90
  - 启动时间: 60
  - 间隔时间(秒): 30
  - 重试时间: 3
  - 失败操作: 重启远程 PD
  - 重启时间(秒): 15
- 4. 单击应用。

## 设置示例

# 如何连接 60 W 摄像机 (AXIS T8504-R)

- 1. 转到基本 > 基本设置 > PoE > 电源管理。
- 2. 在 PoE 模式下拉菜单中的 PoE 端口配置下,选择2--配对。
  - 如果要为每个端口分配相同的模式,请在带星号(\*)标记的端口行上选择模式。
  - 如果只想为特定端口分配相同的模式,请在相应的端口号行选择所选端口的模式。
- 3. 单击应用。

如何使用控制台端口 (AXIS T8504-R)

交换机具有串行控制台端口,让您能够通过命令行界面管理交换机。

- 1. 将所提供的控制台电缆连接到交换机上的控制台连接器。
- 2. 将控制台电缆连接至计算机的 COM 端口。
- 在您的计算机上,打开终端模拟器以管理交换机。
  请使用以下 COM 端口设置:
  - 波特率: 115200
  - 停止位: 1
  - 数据位: 8
  - 校验: N
  - 流量控制:无

维护

维护

## 重新启动产品

备注

您保存在产品中的配置文件或脚本在重启后依然可用。

- 1. 转到高级 > 维护 > 重启设备。
- 2. 如果您想模拟开机(冷重启),请选择强制冷重启。这将影响通过该产品路由的流量。
- 3. 单击 Yes ( 是 ) 。

重启后,产品将正常启动。

### 设置重启时间表

#### 备注

您保存在本产品中的配置文件或脚本在重新启动后依然可用。

- 1. 转到高级 > 维护 > 重新启动时间表。
- 2. 将模式设置为启用。
- 3. 选择需要重新启动的天数和时间。
- 4. 单击应用。

### 将产品恢复为出厂默认值

#### 重要

您在产品中保存的配置文件或脚本都将恢复为出厂默认值。

- 1. 转到高级 > 维护 > 出厂默认设置。
- 2. 如果要保留当前 IP 设置,请选择保留 IP 设置。
- 3. 单击 Yes (是)。

### 备注

有关如何使用模式/重置按钮将产品恢复为出厂默认值的详细信息,请参见 按钮 在第17页。

### 升级产品固件

#### 重要

固件升级可能需要 10 分钟。在此期间,请勿重新启动设备或关闭设备电源。

- 1. 转到高级 > 维护 > 固件 > 固件升级。
- 2. 要从指定位置选择固件文件,请单击浏览。
- 如果您想在固件升级后模拟开机(冷重启),请选择强制冷重启。这将影响通过该产品路由 的流量。
- 4. 单击上传。

## 维护

固件升级后,产品将正常重启。

## 恢复到备用的固件映像

您可以选择使用备用(备份)固件映像,而不使用产品中的活动(主要)固件映像。两个映像的信息 表都显示在高级 > 维护 > 固件 > 固件选择下。

#### 备注

- 如果已将活动映像设置为备用映像,则仅显示活动映像表,并且激活备用映像按钮将被禁用。
- 如果已将备用映像设置为活动映像(因手动设置或因主映像损坏),并将新的固件映像上传 至产品,则新映像将自动设置为活动映像。
- 对于较旧版本的固件,固件版本和日期信息可能为空。这是正常现象。

### 要将备用映像设置为活动映像,请执行以下操作:

- 1. 转到高级 > 维护 > 固件 > 固件选择。
- 2. 单击激活备用映像。

# 规格

# 按钮

# 重置按钮 (AXIS T8504-R)

通过按下重置按钮一段时间可执行以下操作。

| 要执行的操作    | 按下模式/重置按钮的时<br>长 | 系统 LED | 端口状态 LED 指示灯情况 |
|-----------|------------------|--------|----------------|
| 重置产品      | 27 秒             | 绿色(闪烁) | LED 指示灯全部关闭    |
| 恢复为出厂默认设置 | 7-12 秒           | 绿色(闪烁) | LED 指示灯全部亮起    |

# 模式/重置按钮(AXIS T8508、AXIS T8516、AXIS T8524)

通过按下模式/重置按钮一段时间可执行以下操作。

| 要执行的操作                                   | 按下模式/重置按钮的时<br>长 | LED    | 端口状态 LED 指示灯情<br>况  |
|------------------------------------------|------------------|--------|---------------------|
| 在 Link/Act/Speed 和<br>PoE 之间切换端口状态<br>模式 | 0-2 秒            | 绿色(亮起) | LED 状态根据所选模式<br>变化。 |
| 重置产品                                     | 27 秒             | 绿色(闪烁) | LED 指示灯全部关闭         |
| 恢复为出厂默认设置                                | 7-12 秒           | 绿色(闪烁) | LED 指示灯全部亮起         |

LED 指示灯

# AXIS T8504-R

电源 LED 指示灯

| LED  | 颜色     | 指示           |
|------|--------|--------------|
| 电源 1 | 绿色(亮起) | 交换机的电源已打开。   |
|      | 不适用    | 电源1并未向交换机供电。 |
| 电源 2 | 绿色(亮起) | 交换机的电源已打开。   |
|      | 不适用    | 电源2并未向交换机供电。 |

### 系统 LED

| LED | 颜色     | 指示       |
|-----|--------|----------|
| 系统  | 绿色(亮起) | 交换机准备就绪。 |
|     | 不适用    | 交换机未就绪。  |

## 警报 LED

| LED | 颜色     | 指示                             |
|-----|--------|--------------------------------|
| 报警  | 红色(亮起) | 检测到交换机出现了异常状态,<br>例如温度或电压超出范围。 |
|     | 不适用    | 系统正常。                          |

## 环主成员 LED 指示灯

| LED  | 颜色     | 指示             |
|------|--------|----------------|
| 环主成员 | 绿色(亮起) | 已在交换机中检测到环主成员。 |
|      | 橙色(亮起) | 已在交换机中检测到环副成员。 |
|      | 不适用    | 已禁用环主成员。       |

### 快速链 LED 指示灯

| LED | 颜色     | 指示                           |
|-----|--------|------------------------------|
| 快速链 | 绿色(亮起) | 已在交换机(活动路径)中检测<br>到快速链。      |
|     | 橙色(亮起) | 一<br>已在交换机(备用路径)中检测<br>到快速链。 |
|     | 橙色(闪烁) | 错误: 在交换机中未找到相应的快速链。          |
|     | 不适用    | 快速链已禁用。                      |

### 端口状态 LED 指示灯

| LED       | 颜色     | 指示                                                               |
|-----------|--------|------------------------------------------------------------------|
| RJ45 端口开启 | 绿色(亮起) | 端口已启用并已建立与所连<br>接设备的链接,连接速度为<br>1000Mbps。                        |
|           | 绿色(闪烁) | 端口正在传输/接收数据包,连接<br>速度为 1000Mbps。                                 |
|           | 橙色(亮起) | 端口已启用并已建立与所连<br>接设备的链接,连接速度为<br>10/100Mbps。                      |
|           | 橙色(闪烁) | 端口正在传输/接收数据包,连接<br>速度为 10/100Mbps。                               |
|           | 不适用    | 端口未连接到处于活动状态中的<br>网络电缆,或未建立与所连设备<br>的链接。否则,该端口可能已在<br>产品用户界面被禁用。 |

| RJ45 端口关闭 | 绿色(亮起) | 端口已启用,正在为所连设备<br>供电。                                              |
|-----------|--------|-------------------------------------------------------------------|
|           | 橙色(亮起) | 检测到交换机出现了异常状态,<br>例如超载。                                           |
|           | 不适用    | 端口未连接到处于活动状态中的<br>网络电缆,或未连接到 PoE 设<br>备。否则,该端口可能已在交换<br>机用户界面被禁用。 |
| SFP 端口    | 绿色(亮起) | 端口已启用并已建立与所连<br>接设备的链接,连接速度为<br>1000Mbps。                         |
|           | 绿色(闪烁) | 端口正在传输/接收数据包,连接<br>速度为 1000Mbps。                                  |
|           | 橙色(亮起) | 端口已启用并已建立与所连<br>接设备的链接,连接速度为<br>100Mbps。                          |
|           | 橙色(闪烁) | 端口正在传输/接收数据包,连接<br>速度为 100Mbps。                                   |
|           | 不适用    | 端口未连接到处于活动状态中的<br>网络电缆,或未建立与所连设备<br>的链接。否则,该端口可能已在<br>产品用户界面被禁用。  |

# AXIS T8508、AXIS T8516、AXIS T8524

系统 LED

| LED | 颜色     | 指示                           |
|-----|--------|------------------------------|
| 系统  | 绿色(亮起) | 交换机的电源已打开。                   |
|     | 不适用    | 交换机未通电。                      |
|     | 红色(亮起) | 检测到交换机出现了异常状态,<br>如超出工作温度范围。 |

## 模式 LED

| LED      | 颜色     | 指示                                                          |
|----------|--------|-------------------------------------------------------------|
| 连接/活动/速度 | 绿色(亮起) | RJ45/SFP 端口状态 LED 显示各<br>端口的链接状态和网络活动,连<br>接速度为 1000Mbps。   |
|          | 橙色(亮起) | RJ45/SFP 端口状态 LED 显示各<br>端口的链接状态和网络活动,连<br>接速度为 10/100Mbps。 |
| PoE      | 绿色(亮起) | RJ45 端口状态 LED 显示每个端<br>口的 PoE 供电状态。                         |

# 在两秒内按下模式/重置按钮可更改 LED 模式 (连接/活动/速度模式或 PoE 模式),用户可通过读取下 表中的 LED 行为来检查端口状态。

连接/活动/速度模式 LED

| LED     | 颜色     | 指示                                                               |
|---------|--------|------------------------------------------------------------------|
| RJ45 端口 | 绿色(亮起) | 端口已启用并已建立与所连<br>接设备的链接,连接速度为<br>1000Mbps。                        |
|         | 绿色(闪烁) | 端口正在传输/接收数据包,连接<br>速度为 1000Mbps。                                 |
|         | 橙色(亮起) | 端口已启用并已建立与所连<br>接设备的链接,连接速度为<br>10/100Mbps。                      |
|         | 橙色(闪烁) | 端口正在传输/接收数据包,连接<br>速度为 10/100Mbps。                               |
|         | 不适用    | 端口未连接到处于活动状态中的<br>网络电缆,或未建立与所连设备<br>的链接。否则,该端口可能已在<br>产品用户界面被禁用。 |
| SFP 端口  | 绿色(亮起) | 端口已启用并已建立与所连<br>接设备的链接,连接速度为<br>1000Mbps。                        |
|         | 绿色(闪烁) | 端口正在传输/接收数据包,连接<br>速度为 1000Mbps。                                 |
|         | 橙色(亮起) | 端口已启用并已建立与所连<br>接设备的链接,连接速度为<br>100Mbps。                         |
|         | 橙色(闪烁) | 端口正在传输/接收数据包,连接<br>速度为 100Mbps。                                  |
|         | 不适用    | 端口未连接到处于活动状态中的<br>网络电缆,或未建立与所连设备<br>的链接。否则,该端口可能已在<br>产品用户界面被禁用。 |

### PoE 模式 LED

| LED     | 颜色     | 指示                                                                 |
|---------|--------|--------------------------------------------------------------------|
| RJ45 端口 | 绿色(亮起) | 端口已启用,正在为所连设备<br>供电。                                               |
|         | 橙色(亮起) | 在产品中检测到异常状态,如过<br>载状态。                                             |
|         | 不适用    | 端口未连接到处于活动状态中的<br>网络电缆,或未连接到 PoE PD<br>设备。否则,该端口可能已在产<br>品用户界面被禁用。 |

用户手册 AXIS T85 PoE+ Network Switch Series © Axis Communications AB, 2017 - 2021 版本 M4.2 日期: 3月 2021 文件编号 T10114339